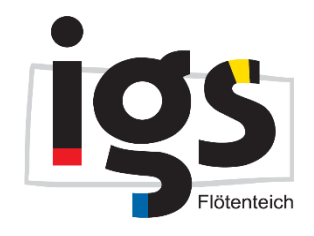

# Anleitung zur Videokonferenz für den digitalen Infoabend

#### Technische Voraussetzungen

- Sie benötigen zur Teilnahme an der Videokonferenz einen Computer oder ein mobiles Endgerät (Laptop, Handy, Tablet) mit Lautsprecher/Kopfhörer. Um Fragen zu stellen, ist ein Mikrofon sinnvoll, dies ist aber auch schriftlich über den Chat möglich.
- Bitte sorgen Sie für eine stabile Internetverbindung.
- Am besten verwenden Sie als Browser Mozilla Firefox oder Google Chrome.

### Anmeldung

Auf unserer Homepage ist der Einladungslink zur Videokonferenz veröffentlicht. Diesen Link öffnen Sie per Mausklick. Es öffnet sich folgendes Fenster in Ihrem Browser:

| Videokonferenz: Digitaler Infoabend |                  |  |
|-------------------------------------|------------------|--|
| Ihr Name                            |                  |  |
|                                     | → Jetzt betreten |  |

Bitte tragen Sie hier Ihren Namen ein und klicken Sie auf "Jetzt betreten".

### **Einstellungen zum Ton**

Wählen Sie im nächsten Fenster aus, ob Sie mit oder ohne Mikrofon teilnehmen möchten.

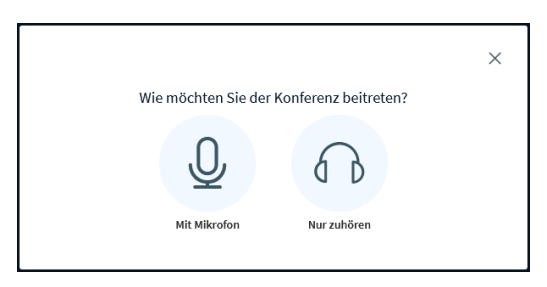

Wenn Sie mit Mikrofon teilnehmen, erscheint möglicherweise diese oder eine ähnliche Meldung, stimmen Sie hier dem Zugriff auf Ihr Mikrofon zu.

| Ţ | Soll <b>bbbha4047.videoconference.iserv.eu</b> auf Ihr<br>Mikrofon zugreifen dürfen? |                        |  |
|---|--------------------------------------------------------------------------------------|------------------------|--|
|   | Zugriff auf folgendes <u>M</u> ikrofon erlauben:                                     |                        |  |
|   | Kopfhörermikrofon (Plantronics Blackwire 5210 $$                                     |                        |  |
|   | Entscheidung merken                                                                  |                        |  |
|   | <u>E</u> rlauben                                                                     | <u>N</u> icht erlauben |  |

Es öffnet sich dann folgendes Fenster:

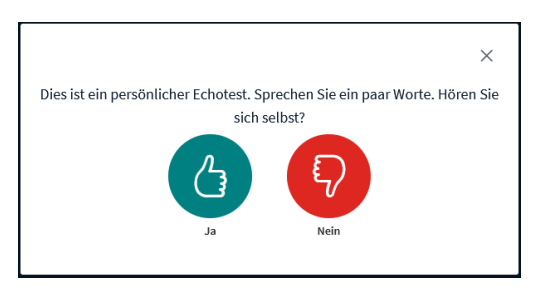

Es wird getestet, ob Ihr Mikrofon funktioniert. Wenn das der Fall ist, klicken Sie auf "Ja". Sie gelangen dann in die Konferenz und sehen die Präsentation.

Am unteren Bildschirmrand wird angezeigt, dass ihr Mikrofon aktuell deaktiviert ist um Störgeräusche in der Videokonferenz zu vermeiden. Wenn Sie später eine Frage stellen wollen, können Sie es mit einem Klick auf das Mikrofon aktivieren.

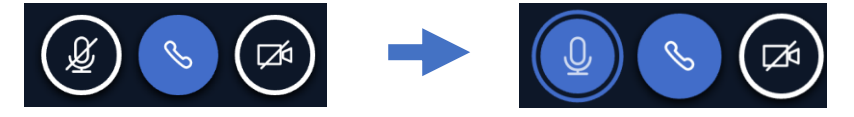

Bitte denken Sie daran, es anschließend auch wieder zu deaktivieren.

#### Ende der Konferenz

Sie verlassen die Konferenz am Ende durch Schließen Ihres Browsers.

## Wir wünschen Ihnen einen interessanten Abend!